## **USER MANUAL**

WC-COA-PRO

# COALESCE PROFESSIONAL (PRO)

24/7 TECHNICAL SUPPORT AT 1.877.877.2269 OR VISIT BLACKBOX.COM

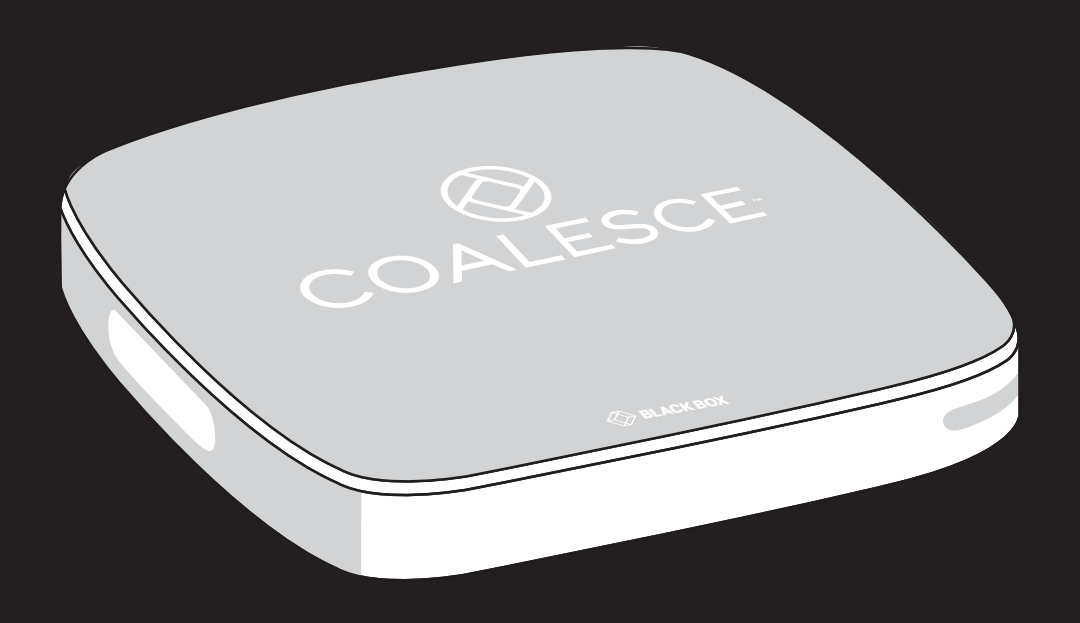

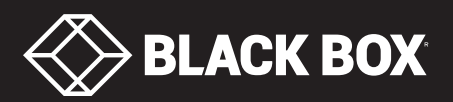

## TABLE OF CONTENTS

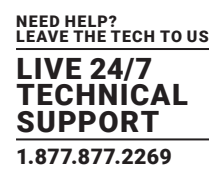

| 1. SPECIFICATIONS                                                                                                    | 4  |
|----------------------------------------------------------------------------------------------------|----|
|                                                                                                    |    |
| 2. THE COALESCE PRO APP                                                                                                    | 6  |
| 2.1 What is Coalesce Pro?                                                                                                    | 6  |
| 2.2 Networking                                                                                                    | 6  |
| 2.3 Updates                                                                                                    | 6  |
|                                                                                                    |    |
| 3. GETTING STARTED                                                                                                    | 7  |
| 3.1 Meeting ID Screen                                                                                                    | 7  |
| 3.2 Status Bar Overview                                                                                                    | 7  |
|                                                                                                    |    |
| 4. CONNECTING ATTENDEES                                                                                                    | 9  |
| 4.1 Connect Using the Windows Application                                                                                                    | 9  |
| 4.2 Connect Using a Web Browser                                                                                                    | 11 |
| 4.2.1 Installing the Coalesce Pro Extension                                                                                                    | 11 |
| 4.2.2 Connecting Using the Web Client                                                                                                    | 12 |
| 4.3 Connect Using the Android Application                                                                                                    | 13 |
| 4.4 Connect Using the iOS Application                                                                                                    | 14 |
| 4.5 Connect iOS Devices Using AirPlay                                                                                                    | 16 |
| 4.6 Connect MacOS Using AirPlay                                                                                                    | 17 |
| 4.7 Minimum Requirements of Connecting Devices                                                                                                    | 18 |
|                                                                                                    |    |
|                                                                                                    |    |
| 5. MANAGING ATTENDEES                                                                                                    |    |
| 5. MANAGING ATTENDEES<br>5.1 Re-ordering Attendees and Changing View                                                                                                    |    |
| 5. MANAGING ATTENDEES<br>5.1 Re-ordering Attendees and Changing View<br>5.2 Adding and Removing Attendees                                                                                                    |    |
| <ul> <li>5. MANAGING ATTENDEES</li></ul>                                                                                                    |    |
| <ul> <li>5. MANAGING ATTENDEES</li></ul>                                                                                                    |    |
| <ul> <li>5. MANAGING ATTENDEES</li> <li>5.1 Re-ordering Attendees and Changing View</li> <li>5.2 Adding and Removing Attendees</li> <li>5.3 Make an Attendee Full Screen (Active Display)</li> <li>5.4 Take Control of a PC</li> <li>5.5 Active Display Menu Options</li> </ul>                                                                                                    |    |
| 5. MANAGING ATTENDEES         5.1 Re-ordering Attendees and Changing View         5.2 Adding and Removing Attendees         5.3 Make an Attendee Full Screen (Active Display)         5.4 Take Control of a PC         5.5 Active Display Menu Options         5.6 Add a Whiteboard                                                                                                    |    |
| <ul> <li>5. MANAGING ATTENDEES</li> <li>5.1 Re-ordering Attendees and Changing View</li> <li>5.2 Adding and Removing Attendees</li> <li>5.3 Make an Attendee Full Screen (Active Display)</li> <li>5.4 Take Control of a PC</li> <li>5.5 Active Display Menu Options</li> <li>5.6 Add a Whiteboard</li> </ul>                                                                                                    |    |
| <ul> <li>5. MANAGING ATTENDEES</li></ul>                                                                                                    |    |
| <ul> <li>5. MANAGING ATTENDEES</li></ul>                                                                                                    |    |
| 5. MANAGING ATTENDEES         5.1 Re-ordering Attendees and Changing View         5.2 Adding and Removing Attendees         5.3 Make an Attendee Full Screen (Active Display)         5.4 Take Control of a PC         5.5 Active Display Menu Options         5.6 Add a Whiteboard         6. WINDOWS APPLICATION         6.1 Windows Application Menu         6.2 Become the Active Display                                                                                                    |    |
| 5. MANAGING ATTENDEES         5.1 Re-ordering Attendees and Changing View         5.2 Adding and Removing Attendees         5.3 Make an Attendee Full Screen (Active Display)         5.4 Take Control of a PC         5.5 Active Display Menu Options         5.6 Add a Whiteboard         6. WINDOWS APPLICATION         6.1 Windows Application Menu         6.2 Become the Active Display         6.3 View the Active Display                                                                                                    |    |
| 5. MANAGING ATTENDEES         5.1 Re-ordering Attendees and Changing View         5.2 Adding and Removing Attendees         5.3 Make an Attendee Full Screen (Active Display)         5.4 Take Control of a PC         5.5 Active Display Menu Options         5.6 Add a Whiteboard         6. WINDOWS APPLICATION         6.1 Windows Application Menu         6.2 Become the Active Display         6.3 View the Active Display.         6.4 Pause Screen Sharing.                                                                                                    |    |
| 5. MANAGING ATTENDEES         5.1 Re-ordering Attendees and Changing View         5.2 Adding and Removing Attendees         5.3 Make an Attendee Full Screen (Active Display)         5.4 Take Control of a PC         5.5 Active Display Menu Options         5.6 Add a Whiteboard         6. WINDOWS APPLICATION         6.1 Windows Application Menu         6.2 Become the Active Display         6.3 View the Active Display         6.4 Pause Screen Sharing         6.5 Share Audio and Video                                                                                                    |    |
| 5. MANAGING ATTENDEES         5.1 Re-ordering Attendees and Changing View         5.2 Adding and Removing Attendees         5.3 Make an Attendee Full Screen (Active Display)         5.4 Take Control of a PC         5.5 Active Display Menu Options         5.6 Add a Whiteboard         6. WINDOWS APPLICATION         6.1 Windows Application Menu         6.2 Become the Active Display         6.3 View the Active Display         6.4 Pause Screen Sharing         6.5 Share Audio and Video         6.6 Share Media                                                                                                    |    |
| 5. MANAGING ATTENDEES         5.1 Re-ordering Attendees and Changing View         5.2 Adding and Removing Attendees         5.3 Make an Attendee Full Screen (Active Display)         5.4 Take Control of a PC         5.5 Active Display Menu Options         5.6 Add a Whiteboard         6. WINDOWS APPLICATION         6.1 Windows Application Menu         6.2 Become the Active Display         6.3 View the Active Display         6.4 Pause Screen Sharing         6.5 Share Audio and Video         6.6 Share Media         6.7 Windows Application Settings                                                                   |    |
| 5. MANAGING ATTENDEES         5.1 Re-ordering Attendees and Changing View         5.2 Adding and Removing Attendees         5.3 Make an Attendee Full Screen (Active Display)         5.4 Take Control of a PC         5.5 Active Display Menu Options         5.6 Add a Whiteboard         6. WINDOWS APPLICATION         6.1 Windows Application Menu         6.2 Become the Active Display         6.3 View the Active Display         6.4 Pause Screen Sharing         6.5 Share Audio and Video         6.6 Share Media         6.7.1 General Settings         6.7.1 General Settings                                              |    |
| <ul> <li>5. MANAGING ATTENDEES</li> <li>5.1 Re-ordering Attendees and Changing View</li> <li>5.2 Adding and Removing Attendees</li> <li>5.3 Make an Attendee Full Screen (Active Display)</li> <li>5.4 Take Control of a PC</li> <li>5.5 Active Display Menu Options</li> <li>5.6 Add a Whiteboard</li> </ul> 6. WINDOWS APPLICATION <ul> <li>6.1 Windows Application Menu</li> <li>6.2 Become the Active Display</li> <li>6.3 View the Active Display</li> <li>6.4 Pause Screen Sharing</li> <li>6.5 Share Audio and Video</li> <li>6.6 Share Media</li> <li>6.7 Windows Application Settings</li> <li>6.7.2 Audio Settings</li> </ul> |    |

## TABLE OF CONTENTS

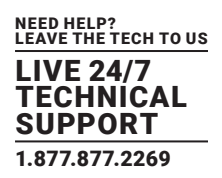

| 7. WEB CLIENT                       |    |
|-------------------------------------|----|
| 7.1 Web Client Menu                 |    |
| 7.2 Become the Active Display       |    |
| 7.3 View the Active Display         |    |
| 7.4 Pause Screen Sharing            |    |
| 7.5 Share Attendee's Mic/Webcam     |    |
| 7.6 Share Media                     |    |
|                                     | 20 |
| 8. ANDROID APPLICATION              |    |
| 8.2 Shere Your Sereen               |    |
| 6.2 Shale four Screen               | 20 |
| 8.4 View the Active Display         |    |
| 8.5 Share Audio/Webcam              |    |
| 8.6 Upload a File                   | 32 |
|                                     |    |
| 9. IOS APPLICATION                  |    |
| 9.1 iOS Application Menu            |    |
| 9.2 Share Your Screen               |    |
| 9.3 Become the Active Display       |    |
| 9.4 View the Active Display         |    |
| 9.5 Share Audio/Webcam              |    |
| 9.6 Upload a File                   |    |
|                                     | 26 |
| 10.1 About Tab                      |    |
| 10.1 About Tab                      |    |
| 10.2 Audio Settings                 |    |
| 10.4 AirDlay Tab                    | 28 |
| 10.5 Security Tab                   | 38 |
| 10.6 Access Point Tab               | 39 |
|                                     |    |
| APPENDIX A. SUPPORT                 |    |
| A.1 Contacting Technical Support    | 40 |
| A.2 Shipping and Packaging          |    |
|                                     |    |
| APPENDIX B. DISCLAIMER/ I RADEMARKS |    |
| B.1 Discialmer                      |    |
| B.2 Irademarks USED IN THIS MANUAL  | 41 |

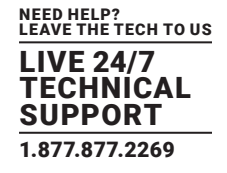

#### TABLE 1-1. COALESCE PRO HARDWARE SPECIFICATIONS

| Hardware                                |                                                                                                    |  |
|-----------------------------------------|----------------------------------------------------------------------------------------------------|--|
| Туре                                    | Android® Based SBC                                                                                                    |  |
| Dimensions                              | 1.18"H x 4.72"W x 4.72"D (3 x 12 x 12 cm)                                                                                                    |  |
| Weight                                  | 0.40 lb. (0.18 kg)                                                                                                    |  |
| Mounting Options                        | Console tabletop                                                                                                    |  |
| Connectors                              | <ul> <li>(1) HDMI,</li> <li>(1) Optical Audio,</li> <li>(1) RJ-45 Ethernet (10/100/1000),</li> <li>(1) USB 2.0, (1) USB 3.0, (1) USB-C, (1) Micro SD</li> <li>(1) 5-VDC power connector</li> </ul> |  |
| Power                                   |                                                                                                    |  |
| Input                                   | 5 VDC, 3 A                                                                                                    |  |
| System                                  |                                                                                                    |  |
| Processor                               | Rockchip® RK399-6 Cores 64-bit (Dual Core A72 + Quad Core A53)                                                                                                    |  |
| Graphics Processor                      | Mali-T864                                                                                                    |  |
| Internal Storage                        | 2 GB DDR3 RAM,<br>16 GB Flash Storage                                                                                                    |  |
| Wireless*                               | Dual Band 802.11 a/b/g/n AC2.0                                                                                                    |  |
| Video Output                            | HDMI output with Audio                                                                                                    |  |
| Streaming Video Support                 | HD (1920 x 1080),<br>HD SD (1280 x 720)                                                                                                    |  |
| Audio Output                            | SPDIF Digital Optical Audio                                                                                                    |  |
| 1/0                                     | (1) USB 2.0, (1) USB 3.0, (1) USB-C, (1) Micro SD, IR                                                                                                    |  |
| Operating System                        | Android 6.0 Marshmallow                                                                                                    |  |
| Coalesce Software Pre-installed         | Includes Android version of Coalesce server software built for wireless sharing.                                                                                                    |  |
| Security Specifications                 |                                                                                                    |  |
| Network Interface Cards                 | (1) Ethernet NIC and (1) wireless NIC                                                                                                    |  |
| Network Settings                        | Accessed via Coalesce configuration panel and an (optional) admin pin;<br>Settings include DHCP or fixed address, DNS server, SSID Name (for wireless)                                             |  |
| Network Modes                           | Wireless Access Point, Ethernet Network Deployment, Dual-Network, Wireless Client                                                                                                    |  |
| Encryption                              | 2048-bit length encryption key, TLS/DTLS, HTTPS                                                                                                    |  |
| Software Security and Access<br>Options | Disable/enable local configuration, open access, pin lock, screen key                                                                                                    |  |

\*For indoor use only.

1.877.877.2269

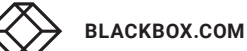

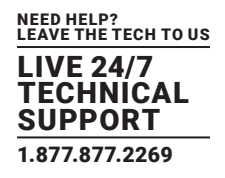

#### TABLE 1-2. COALESCE PRO FEATURE SPECIFICATIONS

| Client OS                                                                                                    |                                                                                                    |                                                                                                    |  |
|----------------------------------------------------------------------------------------------------|----------------------------------------------------------------------------------------------------|----------------------------------------------------------------------------------------------------|--|
| PC Application                                                                                                    | Windows® 10, Windows 8, WIndows 7 (limit                                                                                                    | ed support)                                                                                                    |  |
| Chrome® Web Client                                                                                                    | Google Chrome version 55+<br>- Windows<br>- Mac®<br>- Ubuntu®, Fedora®<br>- ChromeOS®                                                                                                    |                                                                                                    |  |
| AirPlay®                                                                                                    | iOS® 9, 10<br>MacOS® 10.10, 10.11, 10,12                                                                                                    |                                                                                                    |  |
| Android Application                                                                                                    | Android 5 and above                                                                                                    |                                                                                                    |  |
| iOS Application                                                                                                    | iOS 10<br>64-bit device                                                                                                    |                                                                                                    |  |
| Connectivity                                                                                                    | Integrated wireless access point (can be en<br>Connect to a network using Ethernet and/or<br>Connect to a network with DHCP or Static I<br>Unique meeting ID generated on launch of r<br>Optional PIN for added security when conner                               | abled or disabled);<br>r Wi-Fi;<br>P;<br>new meeting;<br>ected to Internet                                                                                     |  |
| Receiver Interface                                                                                                    | Connect up to 4 participant's screens;<br>Touch display support (or control via conne<br>Make any connected participant the Active<br>Drag & move client displays at receiver/disp<br>Desktop control of full-screen client PC's (A<br>Whiteboard/Annotation tools | cted mouse/keyboard);<br>Display;<br>lay;<br>ctive Display) from the receiver/display;                                                                         |  |
| Client Interface                                                                                                    | Client Interface                                                                                                    |                                                                                                    |  |
| Windows Application:<br>• Share your desktop<br>• Choose to be the Active Display<br>• Pause sharing<br>• In-room and remote meeting access         |                                                                                                    | Chrome Web Client:<br>• Share your desktop/selected application<br>• Choose to be the Active Display<br>• Pause sharing<br>• In-room and remote meeting access |  |
| IOS Application:<br>• Share a web page, image or video<br>• Choose to be the Active Display<br>• In-room and remote meeting access                  |                                                                                                    | Android Application:<br>• Share your device screen<br>• Choose to be the Active Display<br>• In-room and remote meeting access                                 |  |
| AirPlay: <ul> <li>Connect via same subnet or Access Point</li> <li>Share your screen</li> <li>Use meeting ID to ensure secure connection</li> </ul> |                                                                                                    |                                                                                                    |  |

 $\checkmark$ 

## **CHAPTER 2: THE COALESCE PRO APP**

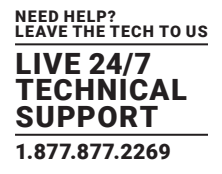

#### **2.1 WHAT IS COALESCE PRO?**

Coalesce Professional (Pro) is an embedded wireless presentation solution that lets 4 in-room and remote meeting attendees stream content from their device to a large format display.

To connect more than 4 attendees or to share audio and video, you'll need Coalesce Enterprise. For more information, contact Black Box Technical Support at 877-877-2269 or info@blackbox.com.

#### **2.2 NETWORKING**

Before using Coalesce Pro, make sure that your network device is connected to a wired or wireless network. Guidance on how to do this can be found in your network device's user guide.

#### 2.3 UPDATES

Updates will appear as a prompt within Coalesce Pro within a few minutes of being launched.

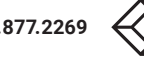

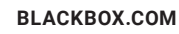

## **CHAPTER 3: GETTING STARTED**

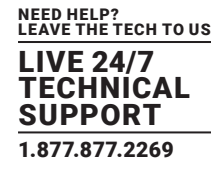

#### **3.1 MEETING ID SCREEN**

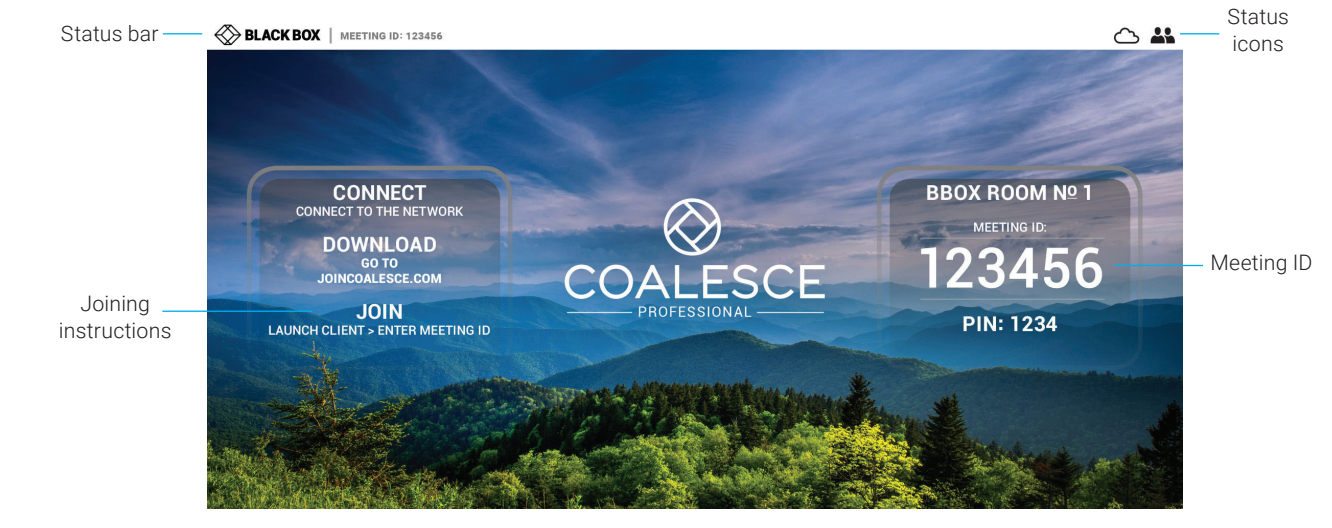

When the Coalesce Professional (Pro) application has launched, the screen shown next will appear.

FIGURE 3-1. MEETING ID SCREEN

This screen contains the status bar at the top, the Meeting ID to join the meeting and instructions on how to connect devices on the left and right middle sides of the screen. For more information on how to connect devices, see Chapter 4.

#### **3.2 STATUS BAR OVERVIEW**

The status bar menu is at the top of the Coalesce Pro display and contains the meeting menu and a group of status icons to the right.

| SLACK BOX   MEETING ID: 291945 PIN: 1194 | • |  |
|------------------------------------------|---|--|
|                                          | _ |  |

FIGURE 3-2. STATUS BAR

Access the meeting menu by tapping or clicking on the Black Box Double Diamond icon in the left corner, revealing the options below.

| $\bigotimes$ | BLACK BOX   | MEETING ID: 123456 |
|--------------|-------------|--------------------|
| +            | New Meeting |                    |
| ٥            | Settings    |                    |
| 3            | Reset       | Contraction of the |
|              |             |                    |

FIGURE 3-3. MEETING OPTIONS

Use these options to start a new meeting, restart the device and view and change basic settings.

Click or tap on the Meeting ID in the top left corner at any time to view the Coalesce Pro Meeting ID screen. To close this screen, click anywhere on the splash screen. The status icons are on the right side of the status bar.

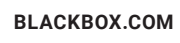

## **CHAPTER 3: GETTING STARTED**

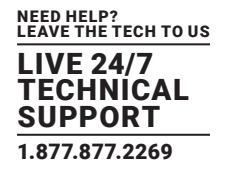

#### **TABLE 3-1. STATUS ICONS**

| SYMBOL | DESCRIPTION                                              |
|--------|----------------------------------------------------------|
|        | Cloud services (internet) connected/disconnected*        |
| *      | Attendees (number of connected attendees shown to right) |

\*Coalesce Professional (Pro) has cloud connectivity for screen sharing only.

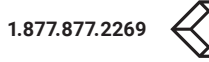

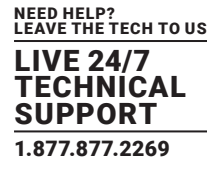

Attendees can join a meeting by using the following applications.

#### **TABLE 4-1. CONNECTION METHODS**

| PLATFORM*   | CONNECTION METHOD (RECOMMENDED IN BOLD)                                                                                                    |
|-------------|----------------------------------------------------------------------------------------------------|
| Windows®    | <b>Coalesce Pro Windows Application (Section 4.1)</b> ,<br>Coalesce Standalone Client (Does not require Administrator rights to install)<br>Coalesce web client (Section 4.2) |
| Mac OS®     | Coalesce Pro web client (Section 4.2),<br>AirPlay (Section 4.6)                                                                                                    |
| Linux®      | Coalesce Pro web client (Section 4.2)                                                                                                    |
| Chromebook® | Coalesce Pro web client (Section 4.2)                                                                                                    |
| iOS®        | Coalesce Pro iOS application,<br>(Section 4.4), AirPlay (Section 4.5)                                                                                                    |
| Android®    | Coalesce Pro Android application (Section 4.3)                                                                                                    |

\*See section 4.7 for minimum system requirements.

NOTE: Attendees must be connected to the same local network as the Coalesce Professional (Pro) unit or be connected to an Access Point to use AirPlay.

#### **4.1 CONNECT USING THE WINDOWS APPLICATION**

Go to http://www.joincoalesce.com/ to download the Windows application and follow the on-screen instructions to install on the PC. Once installed, double-click the Coalesce Pro icon to launch the application.

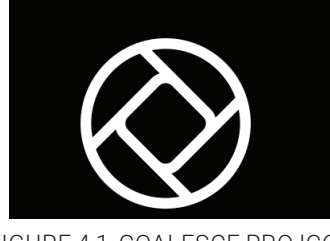

FIGURE 4-1. COALESCE PRO ICON

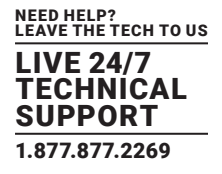

When Coalesce Professional (Pro) opens, enter Attendee Name and the Meeting ID. You do not need to enter a PIN when connecting to a Coalesce Pro meeting.

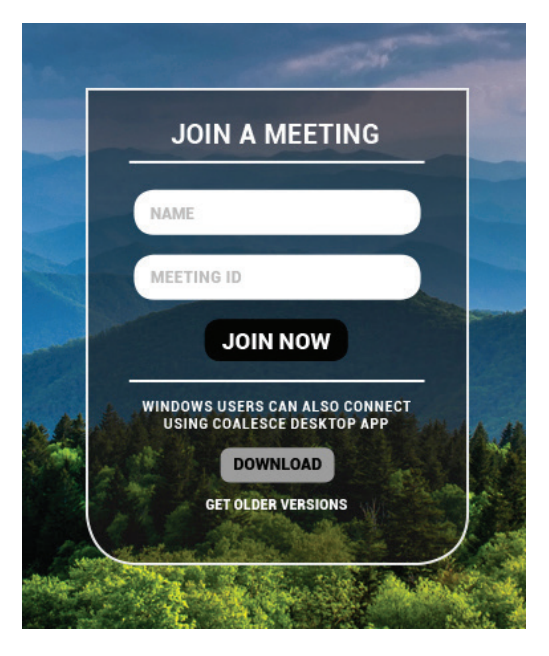

FIGURE 4-2. LOGIN SCREEN

See Chapter 6 for more information on the Windows application.

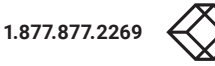

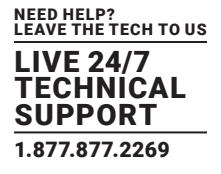

#### **4.2 CONNECT USING A WEB BROWSER**

If using Windows, Mac, Linux or Chromebook, attendees can connect using the Coalesce Professional (Pro) Web Client in Google Chrome.

Chrome can be downloaded from http://www.google.com/chrome.

Open Chrome and navigate to http://www.joincoalesce.com-attendees will see the next page.

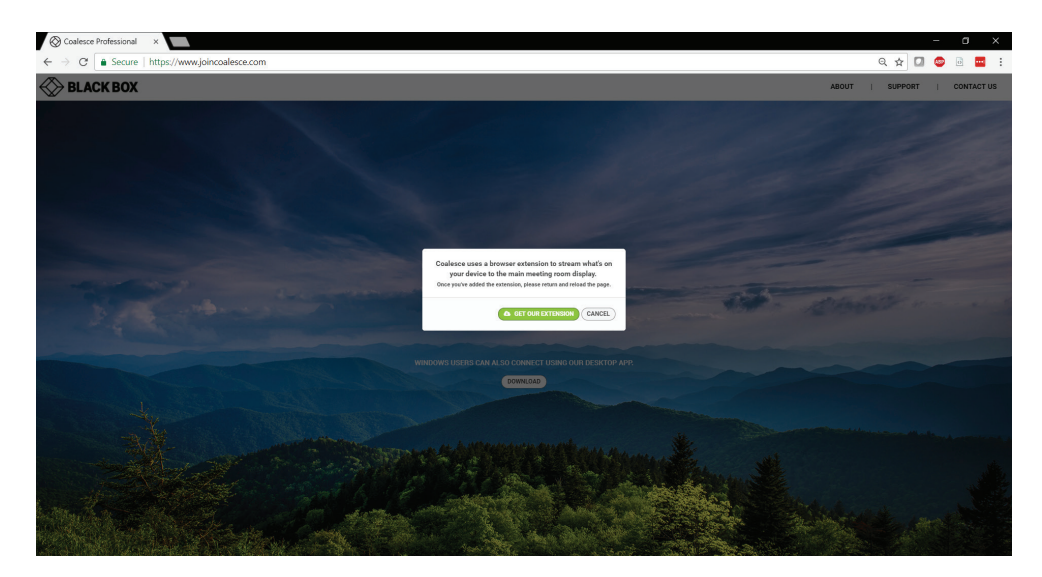

FIGURE 4-3. LOGIN SCREEN IN CHROME WEB BROWSER INTERFACE

The Coalesce Pro Extension must be installed from the Chrome® web store to share the screen. You will be prompted to do this the first time you go to www.joincoalesce.com.

#### 4.2.1 INSTALLING THE COALESCE PRO EXTENSION

To install the extension, click on the "get our extension" link and follow the prompts on-screen to add the extension.

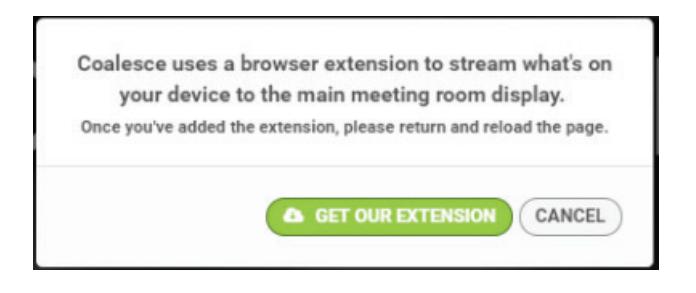

FIGURE 4-4. GET OUR EXTENSION LINK

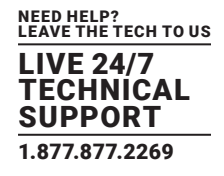

#### 4.2.2 CONNECTING USING THE WEB CLIENT

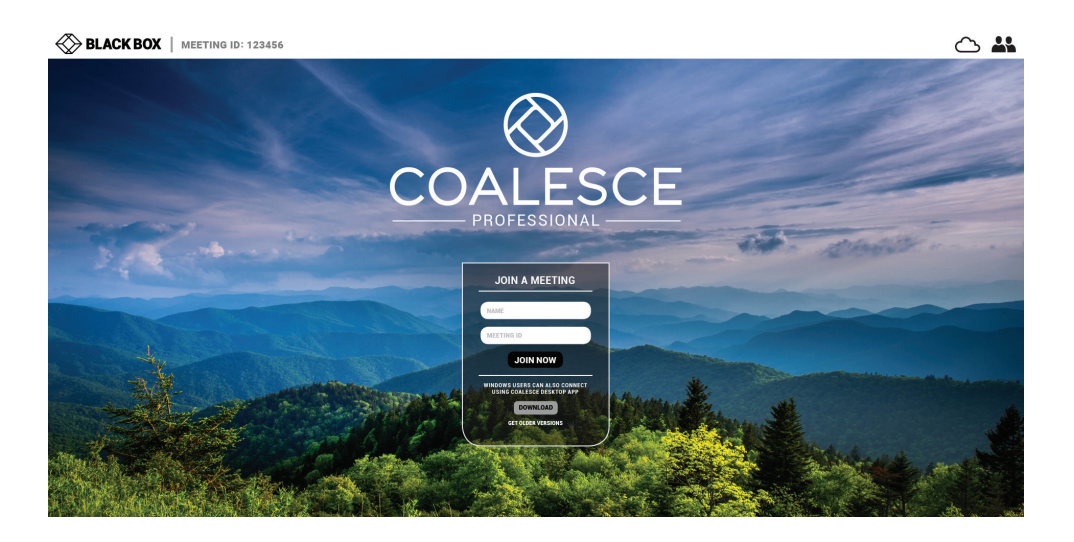

FIGURE 4-5. JOIN A MEETING SCREEN

Enter the Attendee's Name and Meeting ID. You do not need a PIN when connecting to a Coalesce Professional (Pro) meeting. Click "Join Now" when ready to connect.

Next, a prompt will appear asking what the attendee wishes to share—either the entire desktop or a specific window. Select an option, then click on "Share" to connect to the Coalesce Pro meeting.

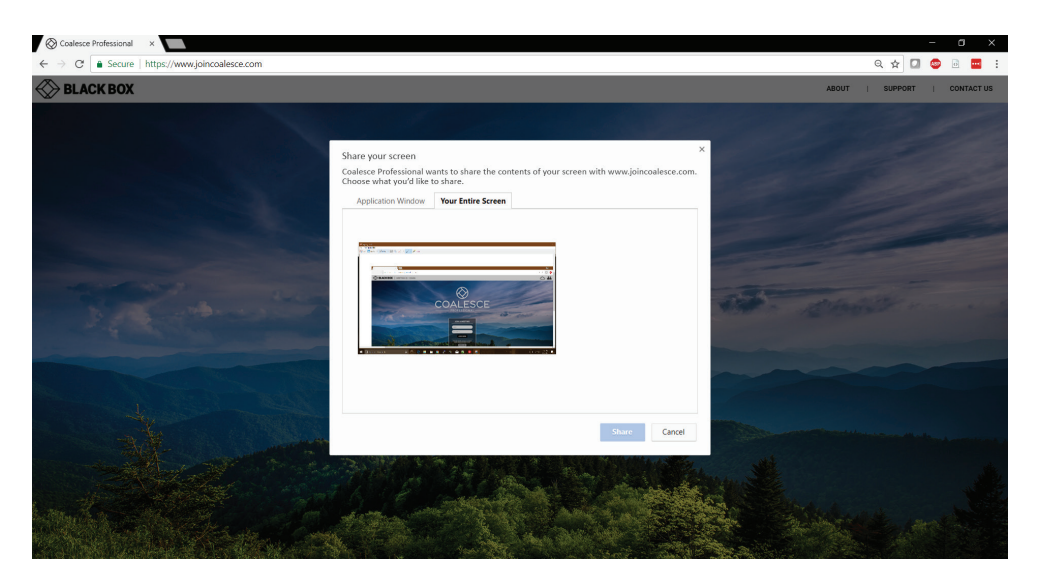

FIGURE 4-6. CLICK SHARE TO CONNECT TO THE MEETING

When connected using the web client, attendees must keep the Chrome® browser window open to stay connected to the meeting. See Chapter 7 for more information on the Web Client.

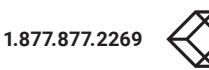

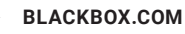

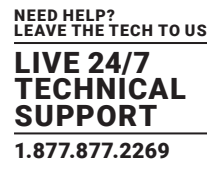

#### **4.3 CONNECT USING THE ANDROID APPLICATION**

Download the Android Application from the Google Play Store-search "Coalesce MPE."

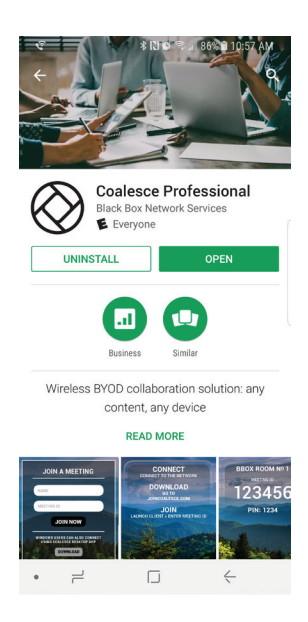

FIGURE 4-7. ANDROID APP

Once installed, tap the Coalesce MPE icon to open the app.

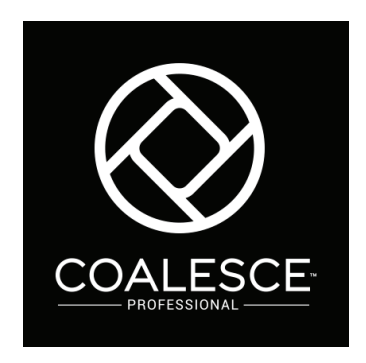

FIGURE 4-8. COALESCE PRO ICON

When the app launches, enter the criteria to join the meeting-Name, Meeting ID and PIN (if required).

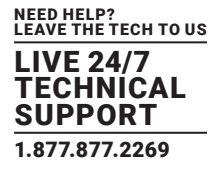

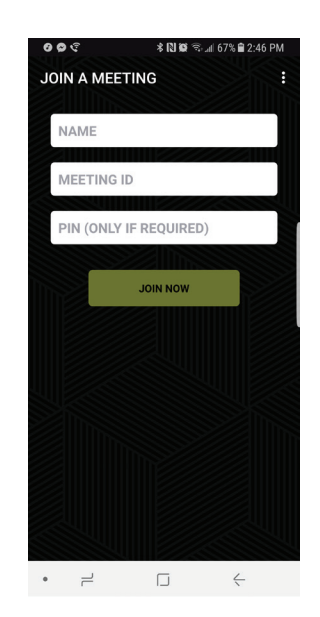

FIGURE 4-9. ANDROID JOIN MEETING SCREEN

See Chapter 8 for more information on the Android application.

#### 4.4 CONNECT USING THE IOS APPLICATION

Download the iOS Application from the Apple App Store-search "Coalesce MPE."

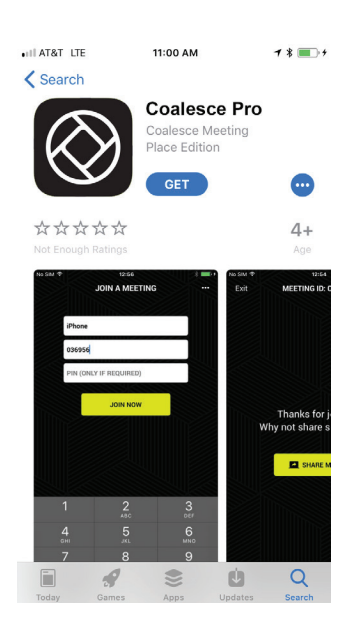

FIGURE 4-10. IOS APP

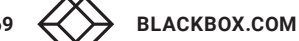

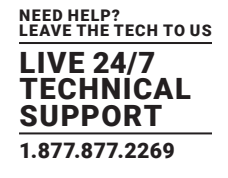

Once installed, tap the Coalesce MPE icon to open the app.

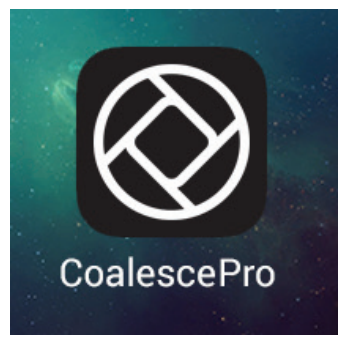

FIGURE 4-11. COALESCE PRO ICON

When the app launches, enter the criteria to join the meeting-Name, Meeting ID and PIN (if required).

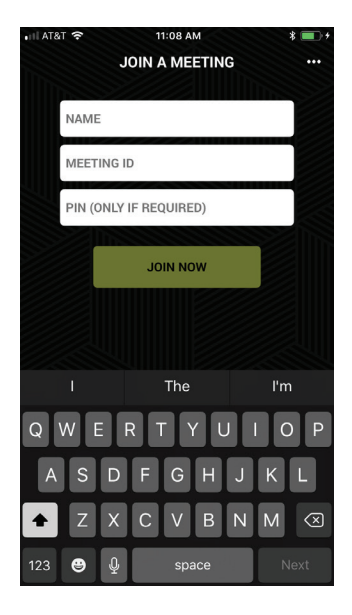

FIGURE 4-12. IOS JOIN MEETING SCREEN

Please see Chapter 8 for more information on the iOS application.

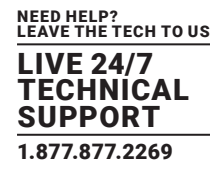

#### **4.5 CONNECT IOS DEVICES USING AIRPLAY**

Make sure the iOS device is on the same network as Coalesce Pro.

Swipe up from the bottom of the screen on the iOS device to reveal the Control Center.

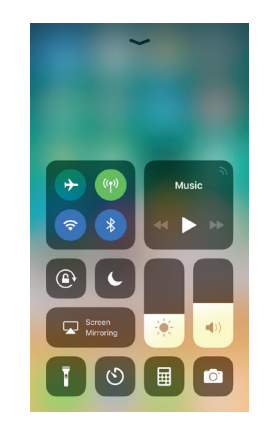

FIGURE 4-13. CONTROL CENTER

Select the applicable AirPlay name (you can view/change this in the Coalesce Professional [MPE] settings). An AirPlay password is required—this will be the Meeting ID.

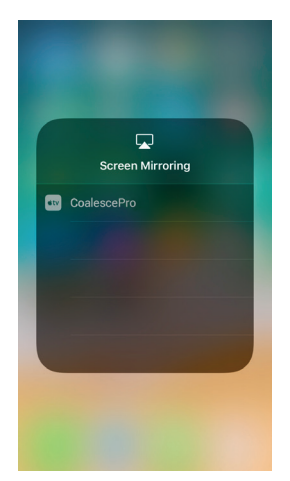

FIGURE 4-14. SELECT AIRPLAY NAME FOR IOS

After tapping ok, the screen of the iOS device will appear on the Coalesce Pro display.

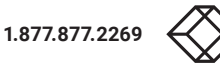

#### 4.6 CONNECT MACOS USING AIRPLAY

Mac computers can currently join using the Web Client (see Section 4.2) or by using AirPlay.

To mirror the screen using AirPlay, make sure the Mac is connected to the same network as Coalesce Professional (Pro).

When connected to a valid network with AirPlay, the AirPlay icon will be shown in the top right of the MacOS Menu Bar. Click this to see a list of available AirPlay receivers on the local network. Select the applicable AirPlay name from the drop-down list (you can view/change this in the Coalesce Pro settings).

| AirPiay: Off              |  |
|---------------------------|--|
| AirPlay To:               |  |
| CoalescePro               |  |
| Open Displays Preferences |  |

FIGURE 4-15. LIST OF AIRPLAY NAMES FOR MAC

AirPlay will prompt for a password (this will be the Meeting ID); enter this and the Mac screen will be mirrored to the display.

| AirPlay De          | avice Password          |
|---------------------|-------------------------|
| Enter the AirPlay o | code for "CoalescePro". |
| code                |                         |
|                     |                         |
|                     | Cancel OK               |

FIGURE 4-16. ENTER AIRPLAY DEVICE PASSWORD

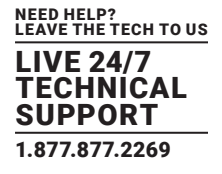

#### **4.7 MINIMUM REQUIREMENTS OF CONNECTING DEVICES**

#### **TABLE 4-2. CONNECTING DEVICES REQUIREMENTS**

| APPLICATION         | MINIMUM REQUIREMENTS                                                                                                    |
|---------------------|----------------------------------------------------------------------------------------------------|
| Windows Application | Windows 10, Windows 8, Windows 7 (limited support);<br>Minimum processor & graphics requirement: 3rd Generation Intel® Processor with Intel® HD Graphics 4000<br>or Intel® HD Graphics 2500 (with latest drivers) |
|                     | Google Chrome® version 55+                                                                                                    |
|                     | Windows                                                                                                    |
| Chrome Web client   | <ul> <li>Mac</li> </ul>                                                                                                    |
|                     | <ul> <li>Ubuntu<sup>®</sup>, Fedora<sup>®</sup></li> </ul>                                                                                                    |
|                     | Chrome OS                                                                                                    |
| AirPlay             | iOS 9, 10;<br>MacOS 10.10, 10.11, 10.12                                                                                                    |
| Android Application | Android 5 and above                                                                                                    |
| iOS Application     | iOS 10;<br>64-bit device                                                                                                    |

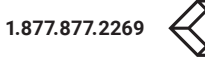

## **CHAPTER 5: MANAGING ATTENDEES**

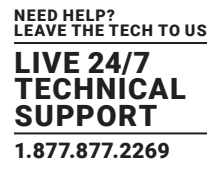

#### **5.1 RE-ORDERING ATTENDEES AND CHANGING VIEW**

Attendees will appear in the Coalesce Professional (Pro) view when connected, as seen below. Up to a maximum of 4 attendees can be connected at once.

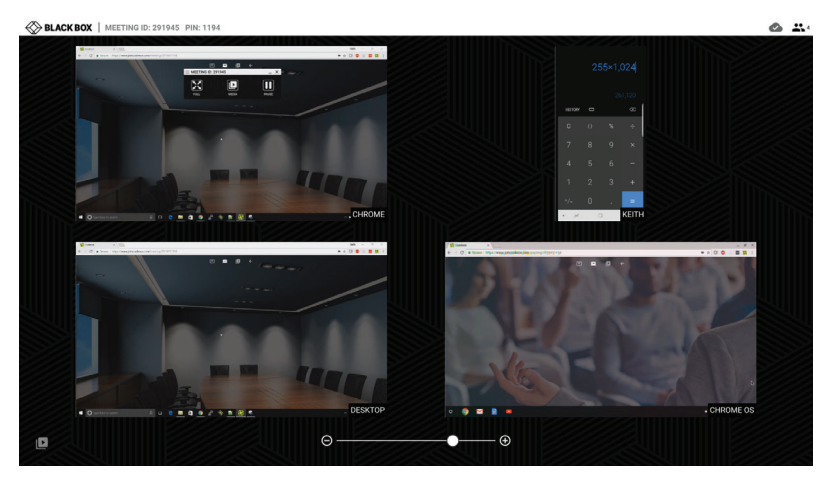

FIGURE 5-1. COALESCE PRO VIEW

You can alter this view by using the slider at the bottom of the screen. You can change from having 1 device on screen to a arrangement of up to 4 screens.

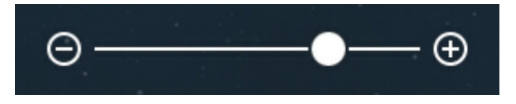

FIGURE 5-2. SLIDER BAR

#### **5.2 ADDING AND REMOVING ATTENDEES**

Attendees can join at any time during a session. If joining after a session has started, the Meeting ID will be visible in the top left corner of the Coalesce Pro display. Tapping on this will open the Coalesce Pro Meeting ID screen with the Meeting ID in a larger format. If the maximum amount of attendees are already connected, attendees can easily be removed by dragging an attendee's display to the trash bin. If an attendee wants to disconnect he can select to "Leave Coalesce Pro" in the app, or disconnect from Airplay or Miracast<sup>®</sup>.

#### 5.3 MAKE AN ATTENDEE FULL SCREEN (ACTIVE DISPLAY)

To select an attendee as the Active Display, double tap that attendee in the Coalesce Pro view; this display will then become full screen. This screen is now the "Active Display."

Attendee's displays can be easily swapped between by using the Sidebar–expand the Sidebar by pulling the tab from the right side of the screen. Drag and drop the desired screen to change the Active Display.

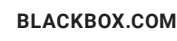

## **CHAPTER 5: MANAGING ATTENDEES**

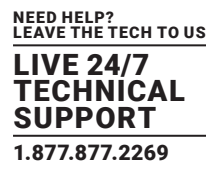

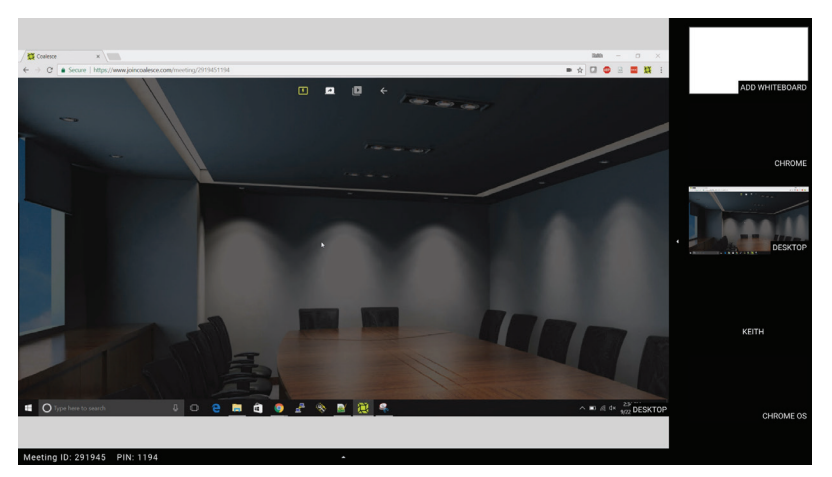

FIGURE 5-3. DRAG AND DROP TO CHANGE THE ACTIVE DISPLAY

Attendees will also be able to set themselves as the Active Display from within the Windows application (see Section 6.2) and web client (see Section 7.2).

#### **5.4 TAKE CONTROL OF A PC**

When a Windows PC using the Coalesce Professional (Pro) Windows application is set as the Active Display, Coalesce Pro has full mouse control of that PC from the display.

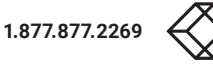

## **CHAPTER 5: MANAGING ATTENDEES**

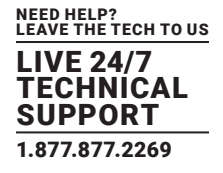

#### **5.5 ACTIVE DISPLAY MENU OPTIONS**

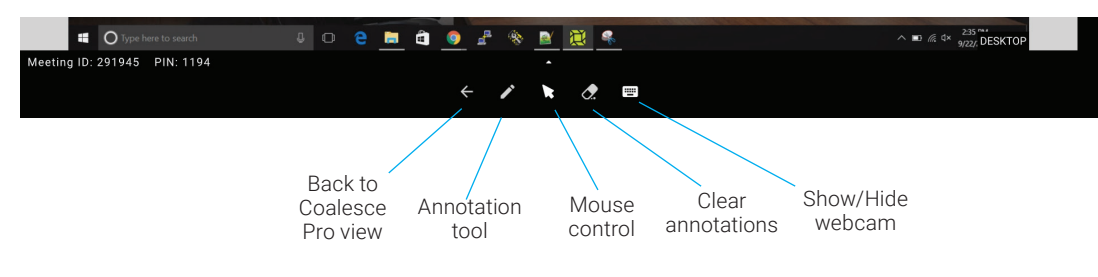

FIGURE 5-4. ACTIVE DISPLAY MENU OPTIONS

#### TABLE 5-1. ACTIVE DISPLAY MENU OPTIONS

| OPTION                    | DESCRIPTION                                                                                                    |
|---------------------------|----------------------------------------------------------------------------------------------------|
| Back to Coalesce Pro view | Select this option to return to the Coalesce Professional (Pro) view of all connected devices.                    |
| Annotation tool           | Used to annotate over the current display. Click or tap to cycle through colors.                                  |
| Mouse control             | Take mouse control of a PC connected using the Coalesce Pro Windows Application.                                  |
| Clear annotations         | Delete all annotations from the current screen.                                                                   |
| Show/hide webcam          | Show or hide the on-screen webcam.                                                                                |
| Capture screen            | Capture a screenshot of the current screen and send to connected attendees (Windows application/Web client only). |
| Volume control            | Control the volume of any audio output connected to Coalesce.                                                     |

#### 5.6 ADD A WHITEBOARD

If required, you can add a whiteboard to the meeting view by dragging and dropping the "Add whiteboard" window from the sidebar.

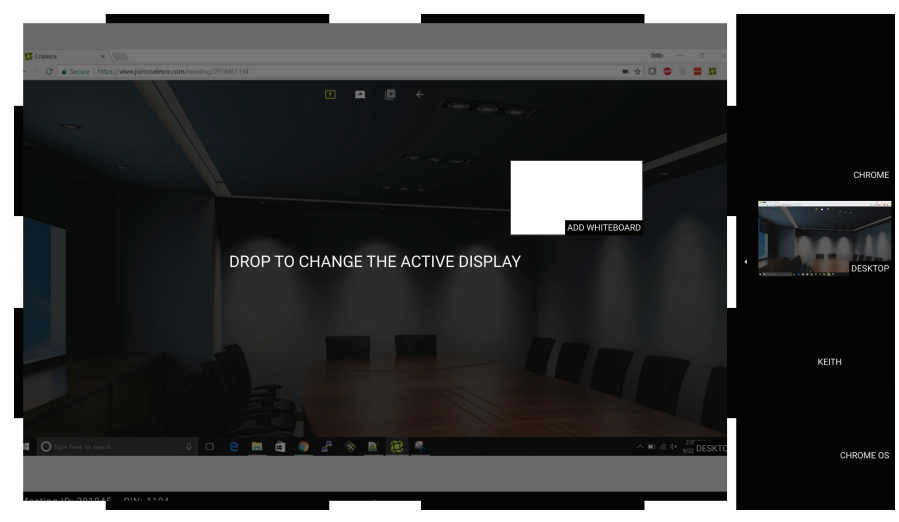

FIGURE 5-5. ADD WHITEBOARD

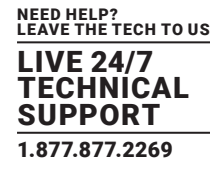

#### **6.1 WINDOWS APPLICATION MENU**

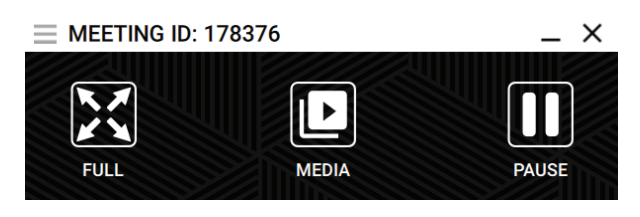

FIGURE 6-1. WINDOWS APPLICATION MENU

#### **6.2 BECOME THE ACTIVE DISPLAY**

A device can be made the Active Display by clicking the "FULL" icon in the menu bar. This will make that attendee's device full screen on the main display and will automatically share that PC's system audio. The content will also beviewable by anyone viewing the Active Display on the Coalesce apps or web client - see Section 6.3.

When an attendee is presenting, he can take control of his PC from the main display.

#### **6.3 VIEW THE ACTIVE DISPLAY**

On meetings started on Linux and Windows Receivers, the current Active Display can be viewed by selecting the "View Active Display" icon. The screen will change with extra options, as shown next.

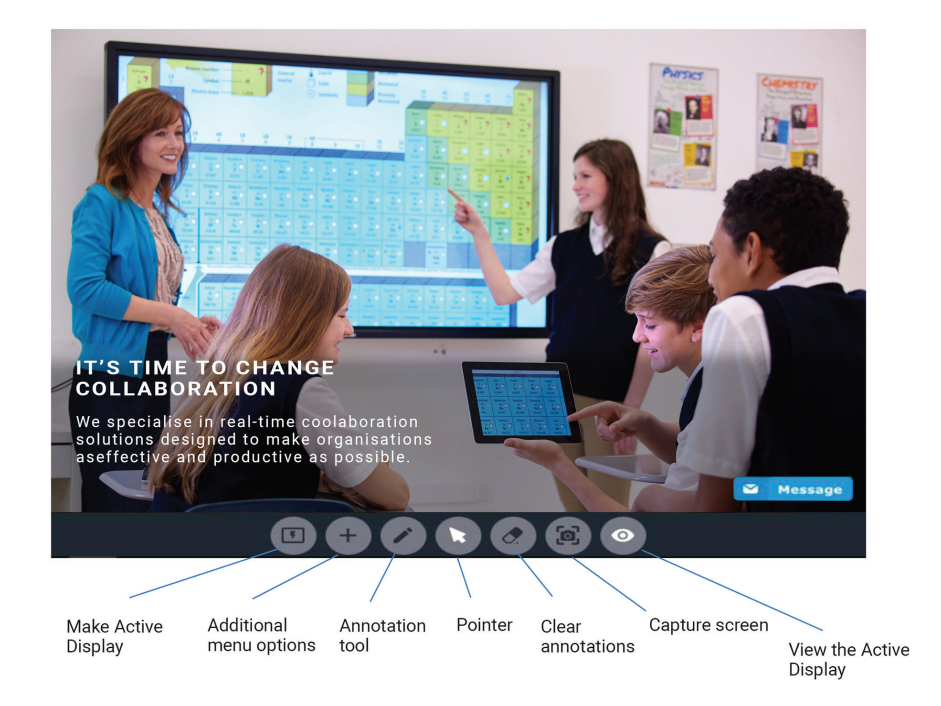

FIGURE 6-2. ACTIVE DISPLAY OPTIONS

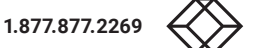

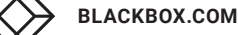

## **CHAPTER 6: WINDOWS APPLICATION**

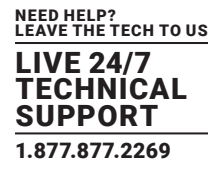

An attendee can deselect themselves as the Active Display (stopping others from viewing the screen) by pressing the red Active Display button. Pressing the + button will expand with additional options, giving quick access to pasue screen, turn on/off outgoing audio, start/stop sharing webcam or to share a file.

Annotations can be made using the Annotation tool. These will be visible on the main display and to all other attendees viewing the Active Display.

#### **6.4 PAUSE SCREEN SHARING**

The attendee can press the "PAUSE" button at any time, allowing them to use other applications without them being shared to the main display. Click again to resume sharing.

#### **6.5 SHARE AUDIO AND VIDEO**

System audio is automatically shared for an attendee connecting via the Coalesce Windows application when they are the Active Display. The Mic on the toolbar can be enabled, which will disable system audio. Specific settings for audio inputs and outputs can be controlled from within the Coalesce Windows application fo the attendee before they join the meeting (see Section 6.7).

#### 6.6 SHARE MEDIA

Files can be uplaoded directly to Coalesce from client devices using the media player functionality in Coalesce Windows and Web Client.

Files can be download from the Coalesce to your computer via the media player.

#### 6.7 WINDOWS APPLICATION SETTINGS

The Coalesce settings are accessible from the menu in the top left.

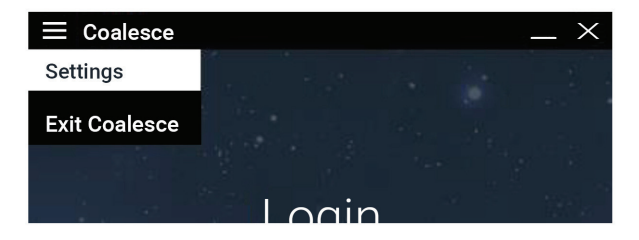

#### FIGURE 6-3. SETTINGS

## **CHAPTER 6: WINDOWS APPLICATION**

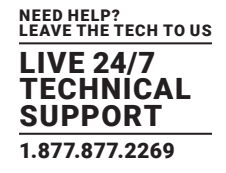

#### 6.7.1 GENERAL SETTINGS

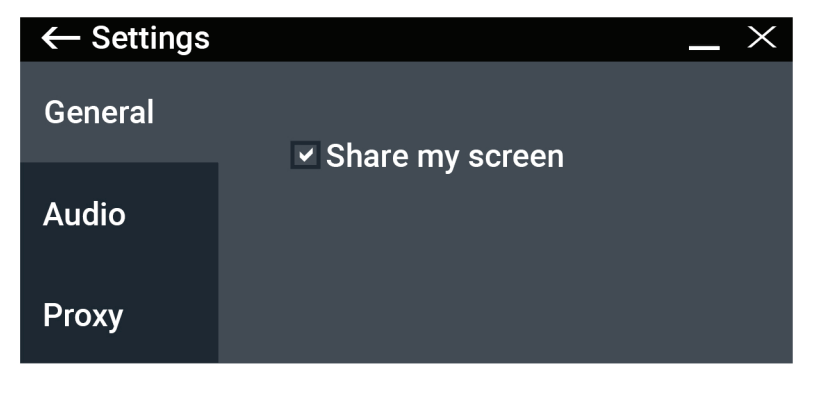

FIGURE 6-4. GENERAL SETTINGS TAB

Share my screen – Set whether the screen is shared when connecting to a meeting.

#### 6.7.2 AUDIO SETTINGS

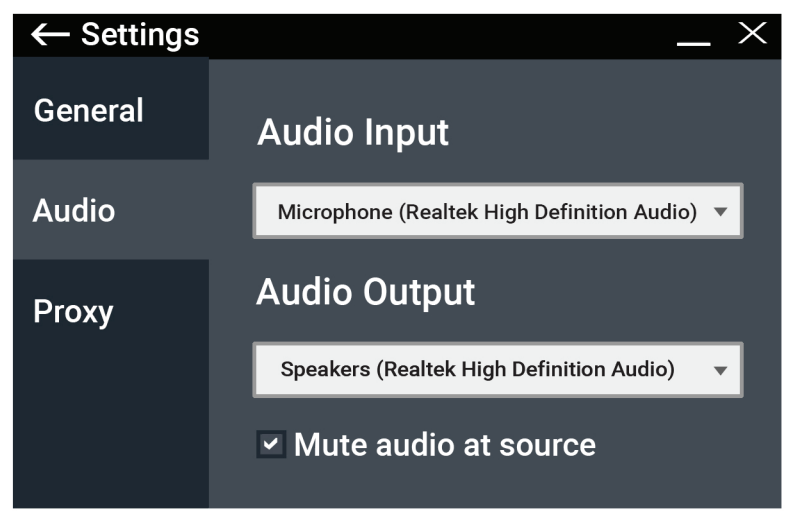

#### FIGURE 6-5. AUDIO TAB

Audio Input – Set the input source for the audio when connected to the meeting.
Audio Output – Set the output for the audio when connected to the meeting.
Mute audio at source – Automatically mute system audio from your PC once you connect.

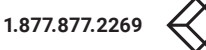

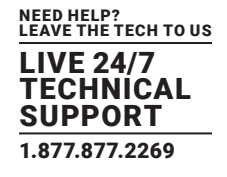

#### 6.7.3 PROXY SETTINGS

Configure Coalesce to work through a proxy.-

| $\leftarrow$ Settings |                | _ ×                 |
|-----------------------|----------------|---------------------|
| General               | Proxy type     | System proxy 🔹      |
| Audio                 | HOST           |                     |
| Proxy                 |                |                     |
|                       | PORT           |                     |
|                       |                |                     |
|                       | USER           |                     |
|                       | PASSWORD       |                     |
|                       |                |                     |
|                       | Proxy Auto-Con | figuration file URL |
|                       |                |                     |

FIGURE 6-6. PROXY TAB

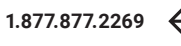

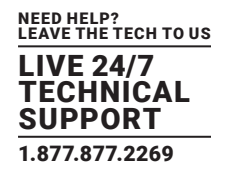

NOTE: To connect via the Web Client, see Section 4.2.

#### 7.1 WEB CLIENT MENU

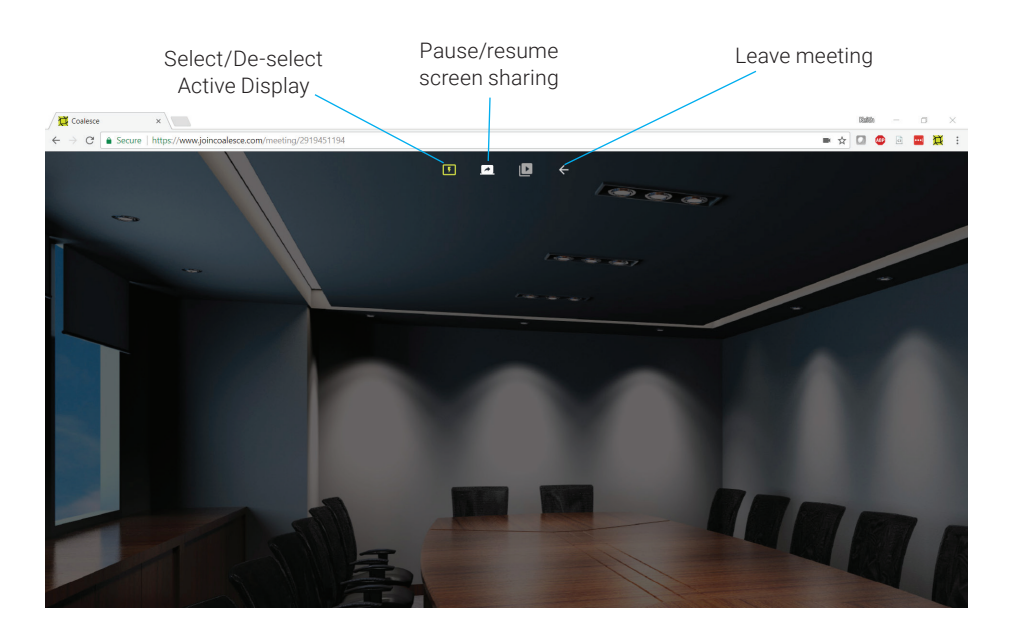

FIGURE 7-1. WEB CLIENT MENU

#### 7.2 BECOME THE ACTIVE DISPLAY

A device can be made the Active Display by clicking the "Select/De-select as Active Display" icon in the menu bar. This will make that attendee's device full screen on the main display. This will also share the content to anyone viewing the active display on the Coalesce apps or Web client. See Section 7.3.

NOTE: Mouse control of the Active Display is not available when using the web client.

#### 7.3 VIEW THE ACTIVE DISPLAY

On meetings started on Coalesce Linux and Windows Receivers, the Active Display can be viewed by selecting the "View Active Display" icon in the toolbar. This will allow the attendee connected via the Web Client to view the current Active Display with Chrome.

When Active Display is selected, additonal options appear allowing the user to annotate, select and erase annotations from the content. Annotations will be visible on the main display and to all other attendees viewing the Active Display.

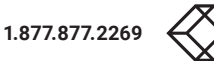

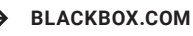

## **CHAPTER 7: WEB CLIENT**

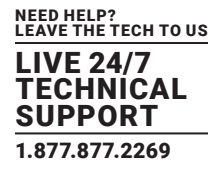

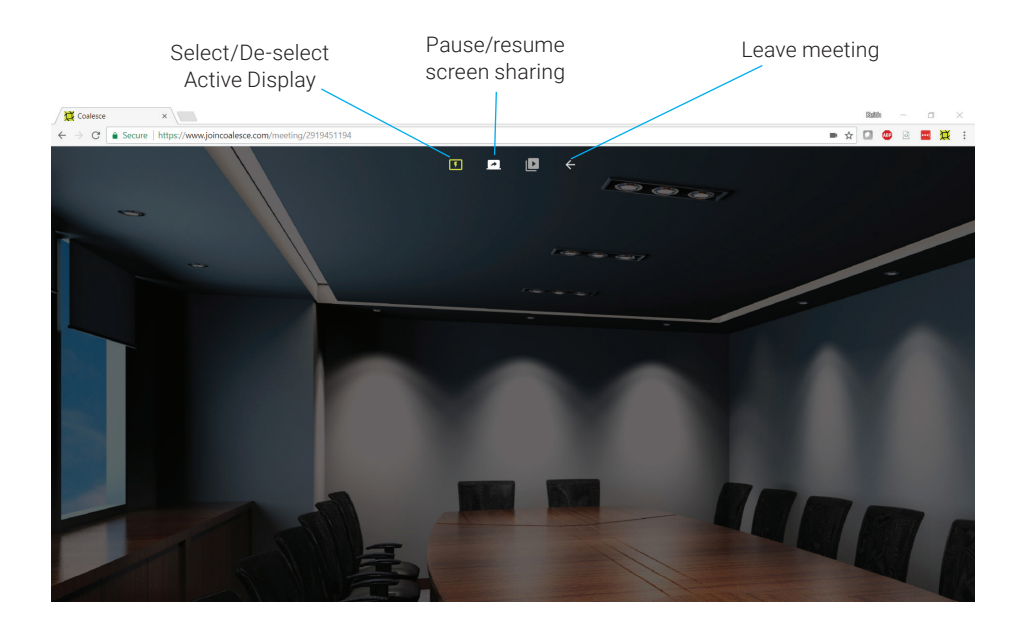

FIGURE 7-2. VIEW THE ACTIVE DISPLAY

An attendee can de-select themselves as the Active Display (stopping others from viewing the screen) by clicking the red Active Display button on the Coalesce toolbar.

#### 7.4 PAUSE SCREEN SHARING

The attendee can press the "pause screen sharing" button at any time, allowing them to use other applications without sharing them to the main display. Click again to resume sharing.

#### 7.5 SHARE ATTENDEE'S MIC/WEBCAM

The attendee can share their PC's microphone and webcam by enabling the corresponding button on the Coalesce Web Client toolbar. For best results, if there are multiple in-room attendees, do not activate more than one attendee's microphone per room, or enable a microphone connected directly to the Coalesce receiver.

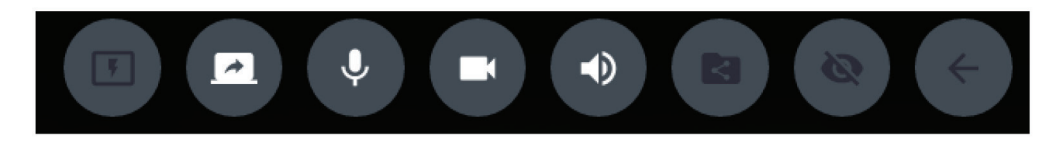

FIGURE 7-3. SHARE MIC/WEBCAM

NOTE: To send system audio, you must be using the Coalesce Windows application.

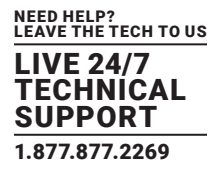

#### 7.6 SHARE MEDIA

Files can be uploaded directly to Coalesce from client devices using the media player functionality in Coalesce Windows and Web Client. Files can be download from the Coalesce to your computer via the media player.

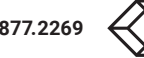

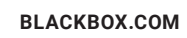

## **CHAPTER 8: ANDROID APPLICATION**

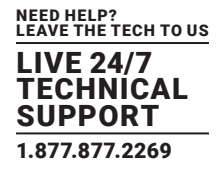

NOTE: To connect with the Android Application, see Section 4.3.

#### 8.1 ANDROID APPLICATION MENU (AFTER JOINING THE MEETING)

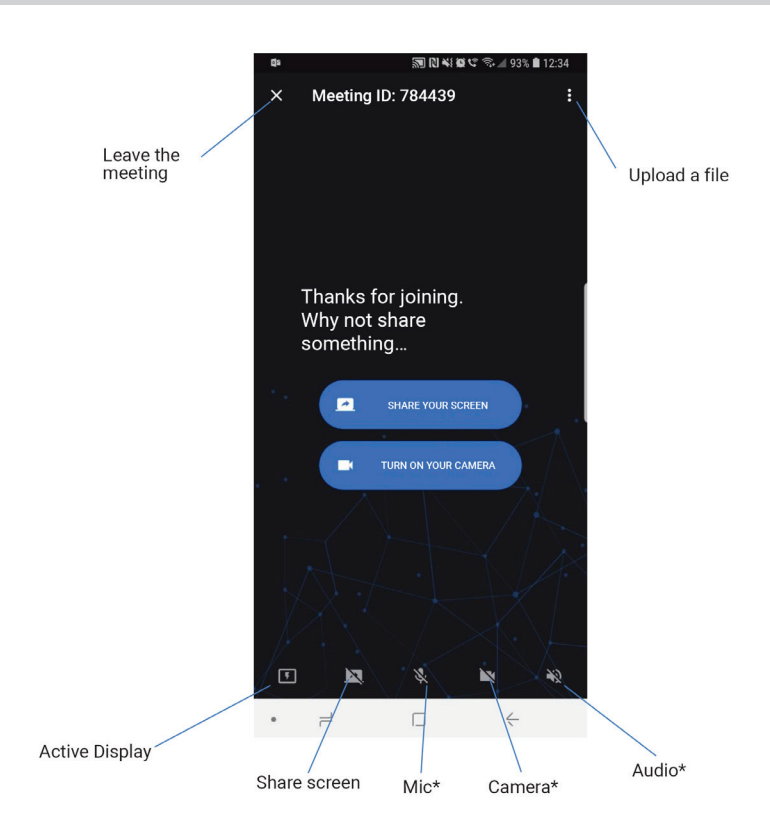

FIGURE 8-1. ANDROID APPLICATION MENU

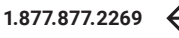

## **CHAPTER 8: ANDROID APPLICATION**

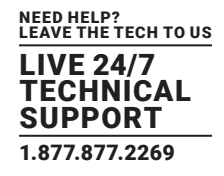

#### **8.2 SHARE YOUR SCREEN**

Tap the "Screen share" button on the tool bar to pause or resume screen sharing. The button will indicate whether the screen is being shared—see below.

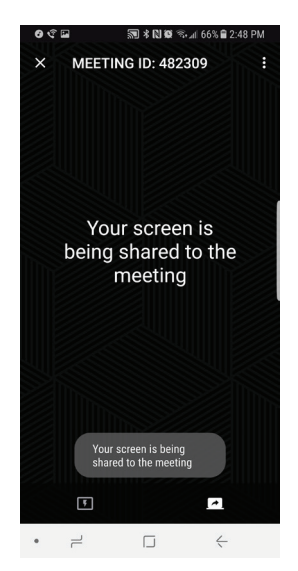

FIGURE 8-2. SCREEN SHARING BUTTON

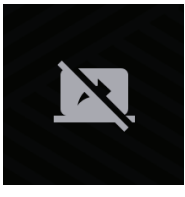

FIGURE 8-3. NOT SHARING SCREEN BUTTON

#### **8.3 BECOME THE ACTIVE DISPLAY**

If the attendee on the Android device wishes to become the Active Display, he can do this by tapping the "Active Display" button.

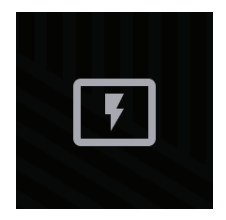

FIGURE 8-4. ACTIVE DISPLAY BUTTON

This will make that attendee's device full screen on the main display, which will also share the content to anyone viewing the active display on the Windows Application, Web Client or iOS and Android applications.

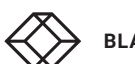

## **CHAPTER 8: ANDROID APPLICATION**

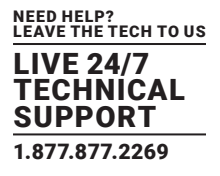

#### **8.4 VIEW THE ACTIVE DISPLAY**

The Active Display can be viewed once an attendee becomes the Active Display. This will automatically be shared to the attendee connected using the Coalesce Android application.

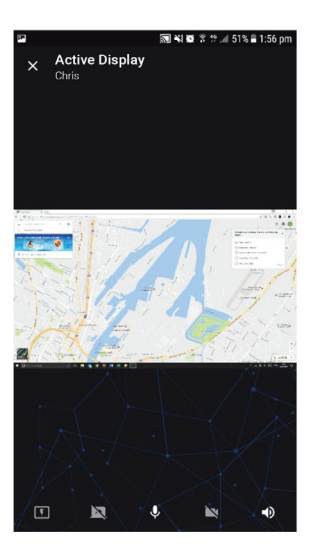

FIGURE 8-5.

#### **8.5 SHARE AUDIO/WEBCAM**

From outside the room, microphone, webcam and speakers can be enabled using the buttons on the toolbar.

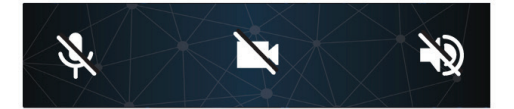

FIGURE 8-6. MICROPHONE, CAMERA AND AUDIO OFF

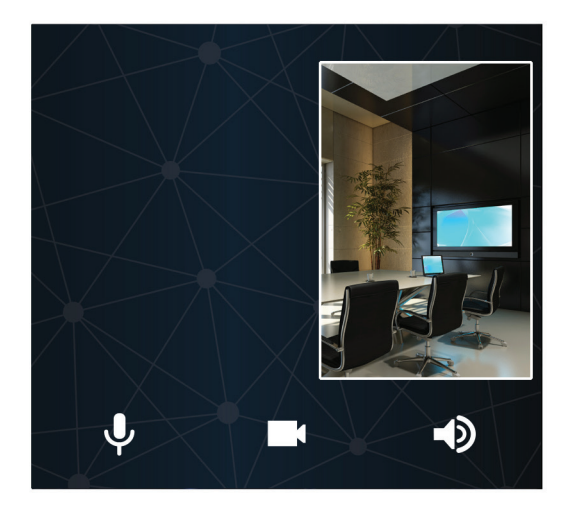

FIGURE 8-7. MICROPHONE, CAMERA AND AUDIO ENABLED

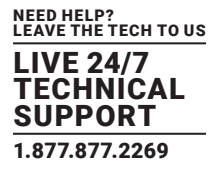

#### **8.6 UPLOAD A FILE**

Files can be uploaded using the button at the top right of the app. If a compatible file format, this will be able to be played from the Coalesce Media Player, or if not, attendees using the Windows/web client can download the file to their PC to open in the correct program.

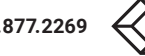

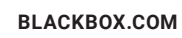

## **CHAPTER 9: IOS APPLICATION**

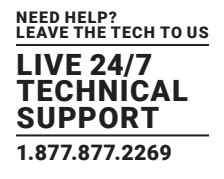

NOTE: To connect with the iOS application, see Section 4.4.

#### 9.1 IOS APPLICATION MENU

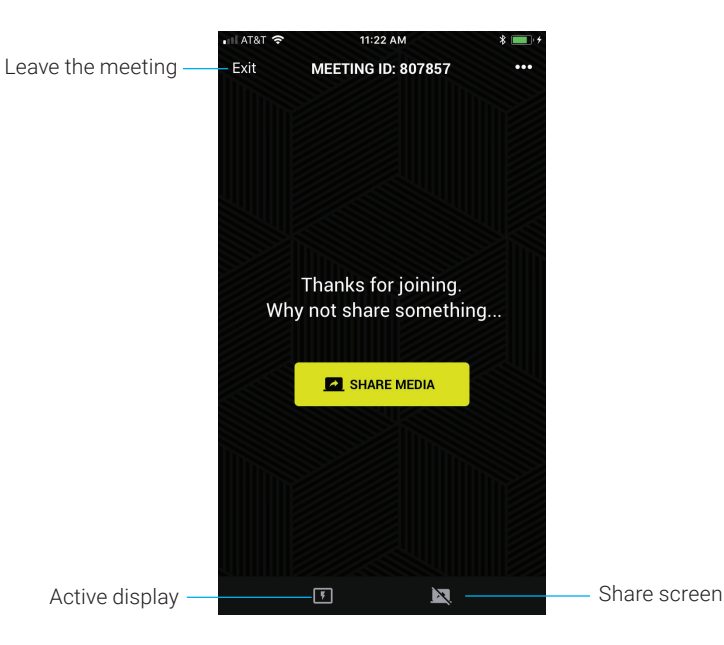

FIGURE 9-1. IOS APPLICATION MENU

#### 9.2 SCREEN SHARING

Tap the "Screen share" button on the tool bar to pause or resume screen sharing. The button will indicate whether the screen is being shared.

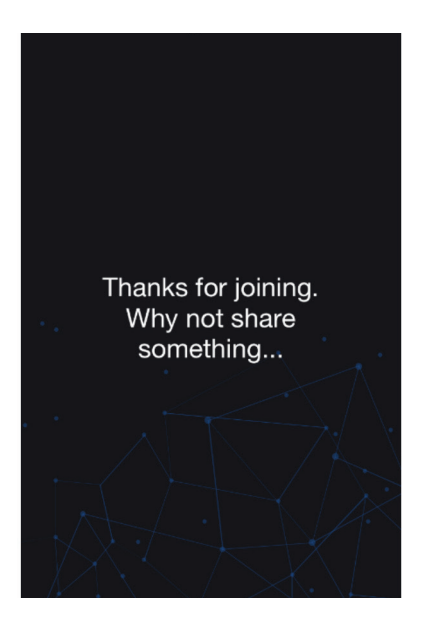

FIGURE 9-2. NOT SHARING THE SCREEN

## **CHAPTER 9: IOS APPLICATION**

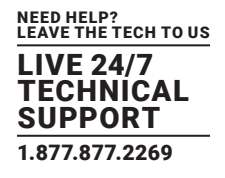

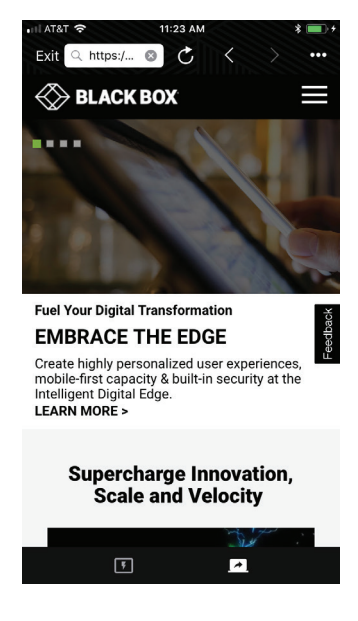

FIGURE 9-3. SHARING THE SCREEN

NOTE: Currently only a web browser, image or video can be shared using the iOS application.

#### 9.3 BECOME THE ACTIVE DISPLAY

If the attendee on the iOS device wishes to become the Active Display, he can do this by tapping the "Active Display" button.

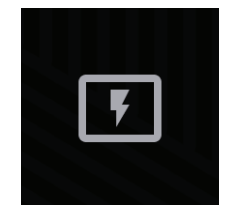

FIGURE 9-4. ACTIVE DISPLAY BUTTON

This will make that attendee's device full screen on the main display, which will also share the content to anyone viewing the active display on the Windows® Application, Web Client or iOS and Android applications.

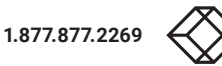

## **CHAPTER 9: IOS APPLICATION**

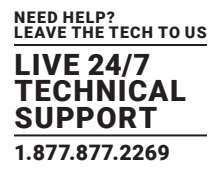

#### 9.4 VIEW THE ACTIVE DISPLAY

Once an attendee becomes the active display, this will automatically be shared to the attendee connected using the Coalesce iOS application.

#### 9.5 SHARE AUDIO/WEBCAM

From outside the room, microphone, webcam and speakers can be enabled using the buttons on the toolbar.

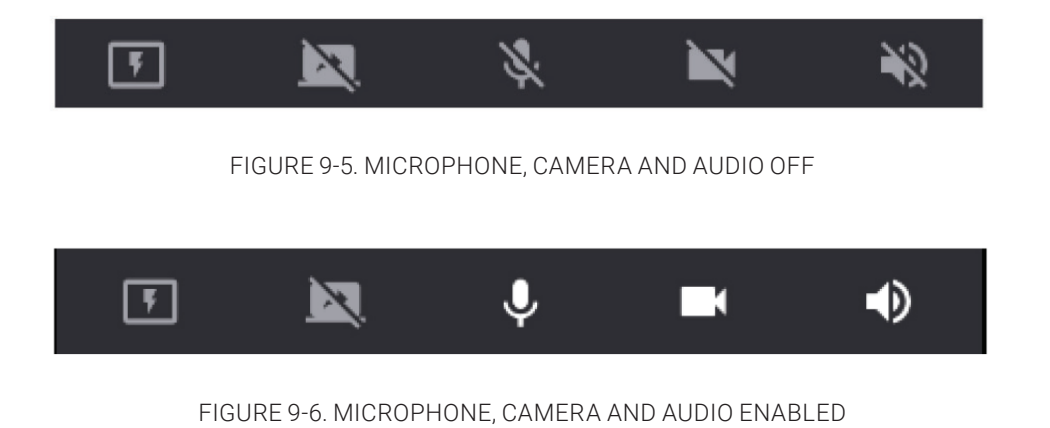

#### 9.6 UPLOAD A FILE

A file can be uploaded using the button at the top right of the app. If a compatible file format, this will be able to be played from the Coalesce media player, or if not, attendees using the Windows/web client can download the file to their PC to open in the correct program.

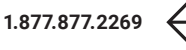

## **CHAPTER 10: COALESCE PRO SETTINGS**

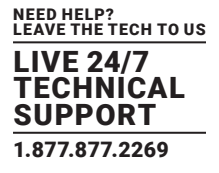

To access the settings menu, click or tap on the top left corner of the Coalesce Professional (Pro) home screen. The drop-down menu will appear—tap or click on Settings.

| + | New Meeting | MEETING ID: ESTIMO | 1 10. 1134 |
|---|-------------|--------------------|------------|
| ٠ | Settings    |                    |            |
|   |             |                    |            |
|   |             |                    |            |

FIGURE 10-1. DROP-DOWN MENU

#### The settings menu is arranged into different tabs:

- About: To view general information on the Coalesce, including Coalesce version, serial number and network name.
- General: To modify features, such as cloud connectivity, file sharing, AirPlay receiver settings or to set a PIN for extra security.
- Audio: Change audio inputs and outputs.
- Video: Change video input
- Proxy: Configure the proxy setting for the Coalesce app
- Secuity: Remove or change the settings PIN (if activated)

#### **10.1 ABOUT TAB**

The About tab in the settings contains information about Coalesce Pro.

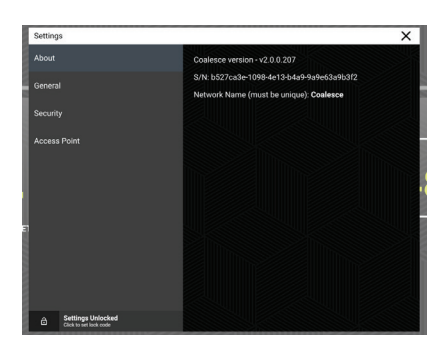

FIGURE 10-2. ABOUT TAB OPENED

#### TABLE 10-1. ABOUT TAB SETTINGS

| ITEM                 | DESCRIPTION                                                                                                    |
|----------------------|----------------------------------------------------------------------------------------------------|
| Coalesce Pro version | The version of Coalesce Pro currently running. The Coalesce Pro unit will check for updates automatically when connected to the Internet; install these when prompted. |
| S/N                  | The Coalesce Pro Serial Number                                                                                                    |
| Network name         | The network name that will show on devices connecting by Airplay                                                                                                    |

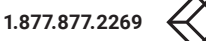

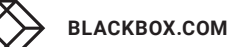

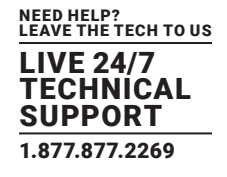

#### **10.2 AUDIO SETTINGS**

Select the devices to be used during meetings as your audio input and output.

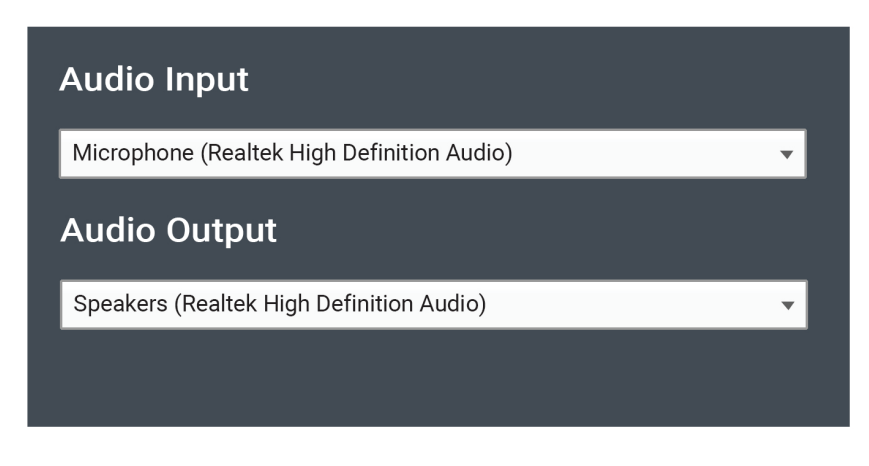

FIGURE 10-3. AUDIO SETTINGS

#### **10.3 VIDEO SETTINGS**

Choose from the drop-down list of available camera sources.

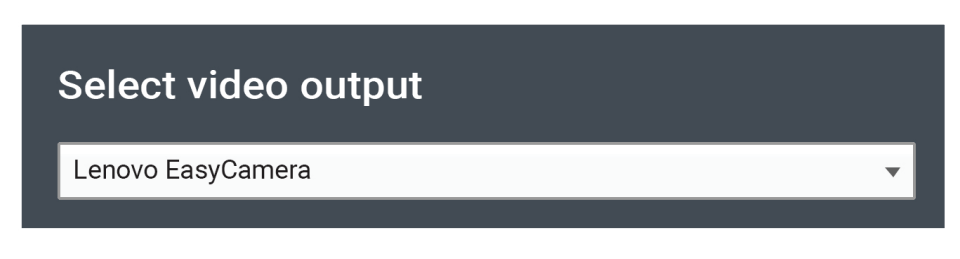

FIGURE 10-4. VIDEO SETTINGS

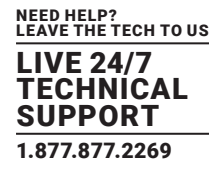

#### **10.4 AIRPLAY TAB**

The AirPlay tab of the Settings screen allows for the AirPlay name to be changed—type the new name into the text box and tap "Apply" to confirm.

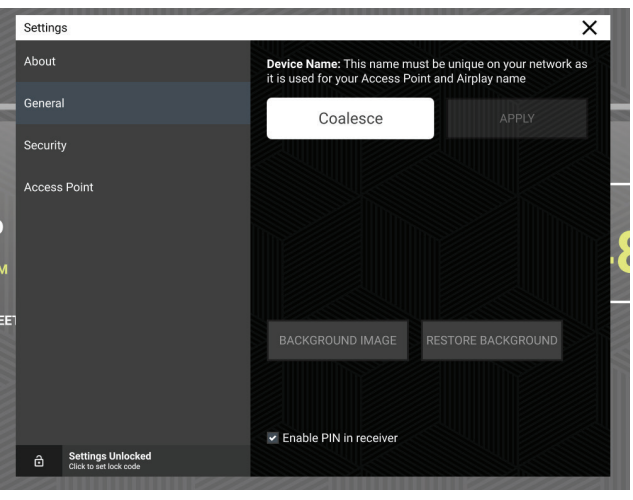

FIGURE 10-5. CHANGE AIRPLAY NAME

#### **10.5 SECURITY TAB**

The Security tab of the Settings screen enables you to remove or change the Unlock Code-click on the appropriate button.

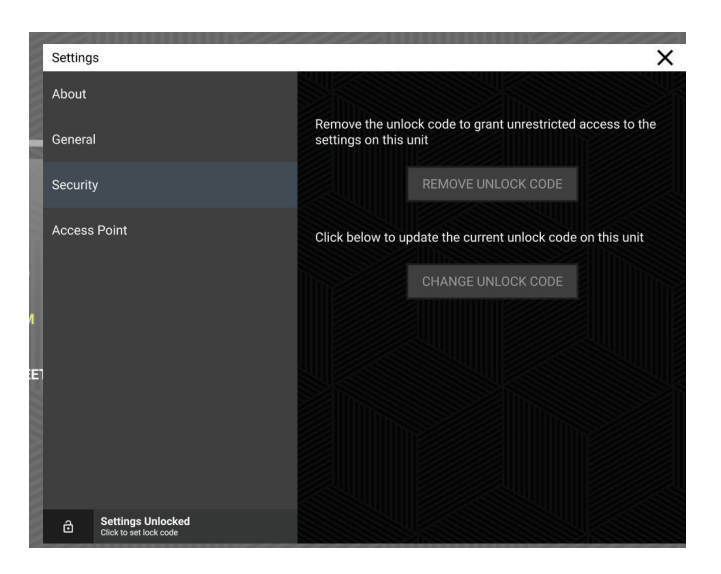

FIGURE 10-6. REMOVE OR CHANGE THE UNLOCK CODE

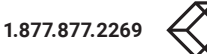

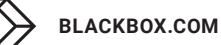

### **CHAPTER 10: COALESCE PRO SETTINGS**

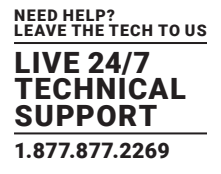

If you clicked on the Change Unlock Code button, the following screen appears. Enter a 4-digit unlock code.

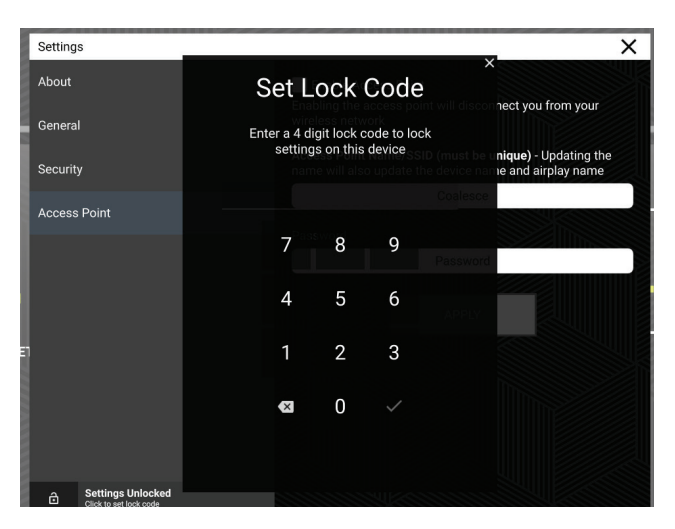

FIGURE 10-7. ENTER THE UNLOCK CODE

#### **10.6 ACCESS POINT TAB**

The Access Point tab of the Settings screen allows you to add an access point-type the SSID and password into the text box and tap "Apply" to confirm.

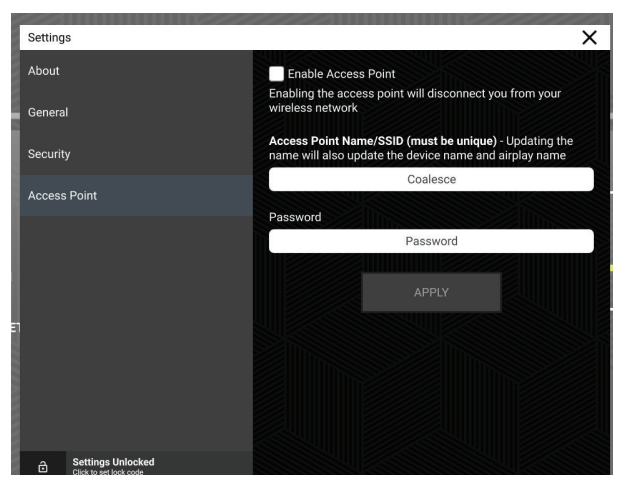

FIGURE 10-8. ADD AN ACCESS POINT SCREEN

## **APPENDIX A: SUPPORT**

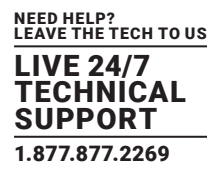

#### A.1 CONTACTING TECHNICAL SUPPORT

If you determine that your Coalesce Pro is malfunctioning, do not attempt to alter or repair the unit. It contains no user-serviceable parts. Contact Black Box Technical Support at 877-877-2269 or info@blackbox.com.

Before you do, make a record of the history of the problem. We will be able to provide more efficient and accurate assistance if you have a complete description, including:

- the nature and duration of the problem.
- when the problem occurs.
- the components involved in the problem.
- any particular application that, when used, appears to create the problem or make it worse.

#### A.2 SHIPPING AND PACKAGING

#### If you need to transport or ship your Coalesce Pro:

- Package it carefully. We recommend that you use the original container.
- If you are returning the unit, make sure you include everything you received with it. Before you ship for return or repair, contact Black Box to get a Return Authorization (RA) number.

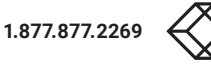

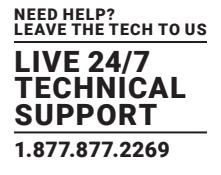

#### **B.1 DISCLAIMER**

Black Box Corporation shall not be liable for damages of any kind, including, but not limited to, punitive, consequential or cost of cover damages, resulting from any errors in the product information or specifications set forth in this document and Black Box Corporation may revise this document at any time without notice.

#### **B.2 TRADEMARKS USED IN THIS MANUAL**

Black Box and the Black Box logo type and mark are registered trademarks of Black Box Corporation.

Any other trademarks mentioned in this manual are acknowledged to be the property of the trademark owners.

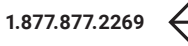

NOTES

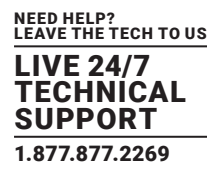

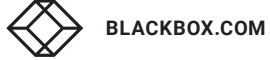

NOTES

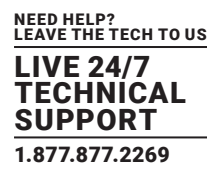

NEED HELP? LEAVE THE TECH TO US

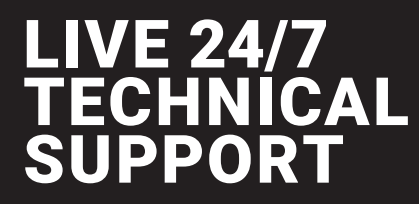

1.877.877.2269

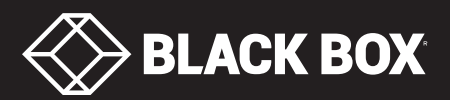

© COPYRIGHT 2018 BLACK BOX CORPORATION. ALL RIGHTS RESERVED WC-COA-PRO\_USER\_REV1A.PD